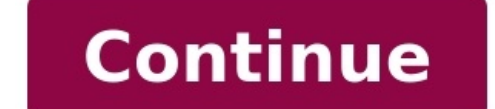

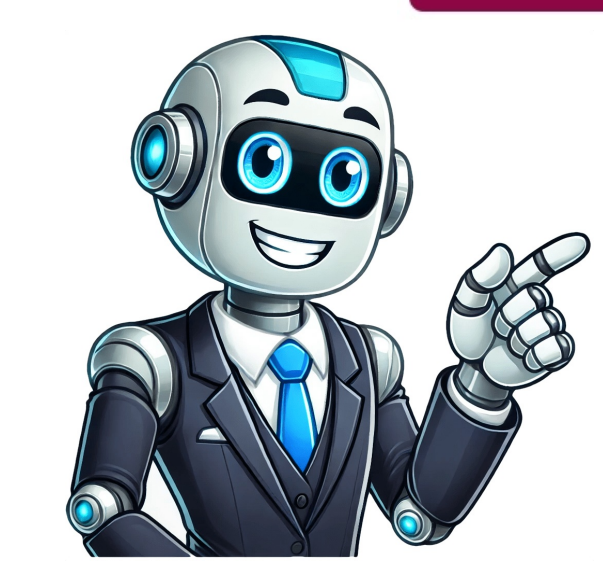

## **Pixel art math**

Get my free resource library with digital & print activities—plus tips over email. Join for free resources → Page 3Get my free resource library with digital & print activities—plus tips over email. Join for free resources → Page 4Get my free resource library with digital & print activities—plus tips over email. Join for free resources → Page 4Get my free resource library with digital & print activities—plus tips over email. Join for free resources → Page 4Get my free resource library with digital & print activities—plus tips over email. Join for free resources → Page 4Get my free resource library with digital & print activities—plus tips over email. Join for free resources → Page 4Get my free resource library with digital & print activities—plus tips over email. Join for free resources → Page 4Get my free resource library with digital & print activities—plus tips over email. Join for free resources → Page 4Get my free resource library with digital & print activities—plus tips over email. Join for free resources → Page 4Get my free resource library with digital & print activities—plus tips over email. Join for free resources → Page 4Get my free resource library with digital & print activities—plus tips over email. Join for free resources → Page 4Get my free resource library with digital & print activities—plus tips over email. Join for free resources → Page 4Get my free resources → Page 4Get my resource library with digital & print activities—plus tips over email. Join for free resources  $\rightarrow$  Page 5Get my free resource library with digital & print activities—plus tips over email. Join for free resource library with digital & print activities—plus tips over email. Join for free resource library with digital & print activities—plus tips with digital & print activities—plus tips over email. Join for free resources → Page 8Get my free resource library with digital & print activities—plus tips over email. Join for free resources → Page 9Get my free resource library with digital & print activities—plus tips over email. Join for free resource library with digital & print activities—plus tips over email. Join for free resource library with digital & print activities → Page 8Get my free resource library with digital & print activities → Page 8Get my free resource 8 → Page 8Get my free resource 8 → Page 8Get my free resource 8 → Page 8Get my free resource 8 → Page 8Get my free resource 8 → Page 8Get my free resource 8 → Page 8Get my free resource 8 → Page 8Get my free resource 8 → Page 8Get my free resource 8 → Page 8Get my free resource 8 → Page 8Get my free resource 8 → Page 8Get my free resource 8 → Page 8Get my free resource 8 → Page 8Get my free resource 8 → Page print activities—plus tips over email. Join for free resources  $\rightarrow$ Page 11Get my free resource library with digital & print activities—plus tips over email. Join for free resource library with digital & print activities -plus tips over email. Join for free resources -Page 14Get my free resource library with digital & print activities-plus tips over email. Join for free resources -Page 16Get my free resource library with digital & print activities-plus tips over email. Join for free resource source library with digital & print activities-plus tips over email. Join for free resources - This website uses cookies to improve your experience. We'll assume you're ok with this, but you can opt-out if you wish. Cookies Policy Just print, solve, and color! Each puzzle is self-checking—if the math is wrong, the picture won't look right. Want more math fun? Check out our multiplication, addition, and subtraction sets too! No prep required. Just choose your level, grab some crayons, and let the learning begin. Looking for division, addition, or subtraction versions? We've got those too! En reprenant le principe du coloriage magique, il s'agit de faire des calculs, et de colorier la case correspondante en respectant un code couleur. Ici, le pixel art permet d'éviter que l'image finale soit reconnaissable, ou que certaines cases soient devinées, avant d'avoir complètement fini. 59 fiches sont disponibles du cycle 3-CM2 à la 2nde, d'autres suivent... Lien de partage vers le document en attendant un dépôt sur le site Share - copy and redistribute the material in any medium or format for any purpose, even commercially. Adapt - remix, transform, and build upon the material for any purpose, even commercially. The license terms. Attribution - You must give appropriate credit, provide a link to the license, and indicate if changes were made. You may do so in any reasonable manner, but not in any way that suggests the licensor endorses you or your use. ShareAlike — If you remix, transform, or build upon the material, you must distribute your contributions under the same license as the original. No additional restrictions — You may not apply legal terms or technological measures that legally restrict others from doing anything the license permits. You do not have to comply with the license for elements of the material in the public domain or where your use is permitted by an applicable exception or limitation . No warranties are given. The license may not give you all of the permissions necessary for your intended use. For example, other rights such as publicity, privacy, or moral rights may limit how you use the material. Have you tried pixel art? If you've been searching for more digital/online ways for your students to practice math, then this is just the thing! This download includes one free activity that practices 2-digit subtraction. As students type in the correct answers in the boxes on Google Sheets<sup>TM</sup> the picture begins to appear like magic! CLICK HERE for the free download to see how fun it can be! If your students love it, you can find more addition, subtraction, multiplication, and division pixel art resources in my TpT store. For more free math fun, you may like these: Snowman Math Free Mystery Pictures Free Differentiated Easter Math Free Bunny Math 120 Chart & Multiplication Mystery Pictures If you haven't used math pixel art yet with your kids, you could be missing out on a really cool, enjoyable, hands-on way to engage them as they learn, build, and or review important math skills! Why Math Pixel Art? You may not need convincing, since you've landed on this page - but here are a few good reasons just in case... It's Visually Appealing i.e., kids think it's Cool!: Math Pixel Art is a colorful and visual appealing way to captivate young learners as they learn math. It's Hands-on / Creative: Creating pixel art requires children to actively participate in the learning process, allowing them to exercise their creativity and problem-solving skills. It Helps Reinforce Math Concepts: Math pixel art serves as a powerful tool for reinforcing key mathematical concepts. This hands-on approach solidifies their understanding and helps build a strong foundation in mathematical concepts. Let's get started... How Does Math Pixel Art Work? Well, you may already know the answer to that question, and maybe that's why you landed on this page... Either way, math pixel art is fun for kids! The pixel art is based on a grid system where each square represents a pixel. After answering some math problems, students use the color code sheet and color in one square (pixel) for each problem solved, to create a cool picture, all developing their math skills and having creative fun! Let's Get the Kids Creating Some Math Pixel Art! Choose one of the mystery math pixel art grids below and let the math art begin! Kids will get a kick of of uncovering what picture is revealed, as they work the math problems and color in the pixels. Let their imaginations run wild. Preparation:Not too much prep work here... Just print off the problems in each of the boxes. After problems, students will then use the pixel color sheets to let them know where to fill, and what color to use for each pixel. The color code sheets have boxes with a number the top of each box as seen in the picture below: C stands for row. In the example above, the student colors the pixel where Row 10 and Column 10 intersect. In the picture below, I've highlighted Row 10 and Column 10. The intersection where they meet is the location of the pixel that should be colored. Ready, Set, Let's Go....Double-Digit Addition 1 Double-Digit Addition 1 Double-Digit Addition 1 Double-Digit Addition 1 Double-Digit Addition 1 Solution 1 Double-Digit Addition 1 Double-Digit Addition 1 D and get our updates. AdditionSubtractionMultiplicationDivision Maybe FractionsSomething Else?Just let's us know by leaving a quick reply as to what you'd like... What Other Visitors to this page... Enjoy this page? Please pay it forward. Here's how... Would you prefer to share this page with others by linking to it? Click on the HTML link code below. Copy and paste it, adding a note of your own, into your blog, a Web page, forums, a blog comment, your Facebook account, or anywhere that someone would find this page valuable. Creating pixel art in Google Sheets might sound surprising at first. After all, spreadsheets are typically associated with numbers and data, not artwork. But, believe it or not, with a little creativity and a touch of patience, you can transform those cells into something visually appealing. If you've ever doodled on graph paper, you're already halfway there! In this article, we'll explore how you can use Google Sheets to create math-inspired pixel art. We'll cover everything from setting up your spreadsheet to choosing color palettes and even some tips and tricks to make your artwork pop. So, whether you're a math enthusiast or just someone looking for a fun project, let's get started on this creative journey. Build dashboards & reports in seconds with the best AI spreadsheet. Bricks makes creating dashboards, reports, and charts a breeze. Try it free  $\rightarrow$  Before you create your masterpiece, you need to set up your canvas. In Google Sheets, this means adjusting the cells to create a grid that's suitable for pixel art. Here's how you can get started: Create a New Sheet: Open Google Sheets and create a new spreadsheet. This will be your blank canvas. Adjust Cell Size: Click the rectangle in the top-left corner of the grid to select all cells. Then, right-click on any column header and choose "Resize columns." Set the width to a smaller size like 20. Do the same for rows. This will create a uniform grid ideal for pixel art. Zoom In: It can be helpful to zoom in on your spreadsheet to better see the individual cells. Use the zoom function at the bottom-right corner of the Google Sheets interface. Once your grid is ready, you're set to start creating to your preference, but remember, smaller cells might require more patience!Bricks is an AI-first spreadsheet that makes creating dashboards, reports, and analyzing your data a breeze. Import your data, describe what you want, and improve it by asking for changes.GET STARTED FOR FREE Just like any artist, you'll need a palette to work with. Here's how you can select and use colors effectively: Color Selection: Click on a cell, head to the toolbar, and select the fill color tool (paint bucket icon). This will allow you to choose from a variety of colors. Custom Colors: For an even more tailored palette, click on "Custom" to create your unique shades. This is great if you have a specific color scheme in mind. Consistency: Stick to a limited number of colors to maintain a cohesive look. You might want to write down the hex codes for consistency across your artwork. Once you've decided on your palette, you're ready to start filling in the cells to bring your vision to life. Now that your grid is set and your colors are chosen, it's time to get creative. Designing math-inspired pixel art can be as simple or complex as you like. Here are a few ideas to get you started: Simple Shapes: Begin with basic geometric shapes-squares, triangles, circles. These can be the building blocks for more intricate designs. Patterns and Symmetry: Use mathematical concepts like symmetry and tessellation to create repeating patterns. These can be visually striking and are surprisingly therapeutic to make. Numbers and Symbols: Incorporate number out of smaller colored cells or designing a pattern around a mathematical symbol like π (pi). Remember, there's no right or wrong way to create your art. It's all about experimenting and having fun with the process. Conditional formatting in Google Sheets isn't just for data analysis; it can be a powerful tool in pixel art, too! Here's how you can use it: Automatic Coloring: Set rules to automatically color certain cells based on their content. For example, if you enter a specific number, the cell can change to a predetermined color. Highlighting Patterns: Use conditional formatting to highlight specific patterns or sequences within your artwork. This is especially useful in creating gradient effects or emphasizing certain parts of your design. Creating Effects: Experiment with different rules to create unique effects, such as alternating colors or highlighting borders of specific shapes. To apply conditional formatting, select the cells you want to format, go to "Format" in the menu, and choose "Conditional formatting." From there, you can set your rules and see how they transform your artwork. If you're aiming for a more intricate piece, patience is key. Here are some tips to help you along the way: Plan Ahead: Sketch your design on paper or use a digital tool to plan your artwork. This can save time and help you visualize the final piece. Layer Your Design: Think of your artwork in layers. Start with a base color or shape and build upon it. This approach can add depth and complexity to your piece. Zoom and Pan: Frequently zoom in and out to get both detailed and overall views of your work. It helps to maintain perspective and balance in your design. Detailed pixel art can be time-consuming, but the end result is often worth the effort. Enjoy the process, and don't rush. Every pixel counts! Once you've finished your masterpiece, you might want to share it with others. Here's how you can do that using Google Sheets: Share Directly: Use the "Share" button in the top-right corner of Google Sheets to send your artwork to friends or colleagues. You can take a screenshot of your artwork. Ensure you capture the entire piece by adjusting your screen view. Embed in Other Documents: Copy your pixel art and paste it into Google Docs or Slides. This is great for presentations or reports where you want to showcase your work. Sharing your work can be just as rewarding as creating it. It's a great way to showcase your creativity and perhaps inspire others to try their hand at pixel art, too. Math and art have a long-standing relationship. By incorporating math concepts into your pixel art, you can do it: Golden Ratio: Use the golden ratio to guide the proportions of your artwork. This mathematical principle is believed to create aesthetically pleasing compositions. Fractals: Create fractal patterns by repeating a simple shape in a self-similar way. Fractals can be mesmerizing and add a layer of complexity to your design. Mathematical Patterns: Incorporate sequences like the Fibonacci series into your art. This could translate into spirals or other repeating math into your art can be a fascinating way to explore new creative avenues. Plus, it's a fun way to explore new creative avenues. Plus, it's a fun way to explore new creative avenues. free Like any skill, becoming proficient at pixel art takes practice. Here are some tips to help you improve over time: Practice helps you develop your style and improve your technique. Study Other Works: Look at pixel art made by others for inspiration. Notice how they use color, form, and composition. There's always something new to learn from others. Experiment Boldly: Don't be afraid to try new things, even if they don't always work out. Each experiment teaches you something new and helps refine your skills. Improving your pixel art skills is a journey. Celebrate small victories and don't be too hard on yourself. Enjoy the process and let your creativity flow. Creating pixel art in Google Sheets is a delightful blend of math, art, and creativity. It challenges you to think outside the box while offering a unique way to express yourself. From setting up your spreadsheet to sharing your final piece, every step of the process is an opportunity to learn and grow. If you're looking to enhance your spreadsheet skills further, Bricks offers an integrated solution that connects spreadsheets, documents, and presentations. With AI at its core, Bricks can handle everything from writing formulas and cleaning data to creating visuals like dashboards and reports. You don't have to be an expert; Bricks AI simplifies the process, allowing you to focus on what you love—creating beautiful pixel art!header-1-2header-1-2header-2-4header-2-4header-2-8Bricks is the AI-first dashboard and reporting tool for spreadsheet data. Create charts, graphs, and analyze your data in seconds - no data analyst needed. Create your first report I'm a former high school math teacher who now empowers math educators around the world to create their own printable and digital resources! I can't wait to see what you design! Close Lorem ipsum dolor sit amet, consectetur adipiscing elit, sed do eiusmod tempor incididunt ut labore et dolore magna aligua. Free Printable Math Pixel Art Coloring Book You can find math coloring worksheets, coloring squared, pixel art minecraft, Coloring Squared multiplication, Pixel Art and Math. Find the best math pixel art coloring pages for kids & for adults, print [] and color 🖉 29 math pixel art coloring pages = for free from our coloring book [].